## Deactivating a Schedule

## Deactivating a Schedule:

Schedules that are no longer required can be deactivated. Inactive Schedules do not generate Work Orders. In order to preserve work order histories, schedules cannot be deleted. Users can also reactivate a previously deactivated schedule.

1. Under the Schedules tab, locate the schedule card that needs to be deactivated, then click on the top section of the schedule card.

| Add Schedule Copy Schedule |                | All Schedules |                   |   |  |
|----------------------------|----------------|---------------|-------------------|---|--|
| AHU General Maintenance    |                |               |                   |   |  |
| equency: Monthly           | 4h -           |               |                   |   |  |
| ssigned To: John Smy       | the            |               |                   | _ |  |
| ask                        | Estimated Time | Frequency     | Next Work Order   |   |  |
| AHU Monthly                | 0 hr 30 min    | Monthly       | Sat, Aug 09, 2014 |   |  |
| HU Semi-Annual             | 1 hr 30 min    | Semiannually  | Fri, Jan 09, 2015 |   |  |
| HU Annual                  | 2 hr 0 min     | Annually      | Thu, Jul 09, 2015 |   |  |
| lo Item(s) - Click here    | to add         |               |                   |   |  |
| Gauge(s) - Click here      | e to view      |               |                   |   |  |
|                            |                |               |                   |   |  |

2. An Edit Schedule window will open. At the bottom-left of this window, click Deactivate.

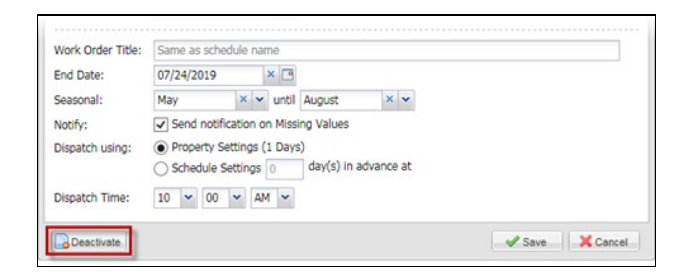

3. Click Yes to confirm deactivation. The schedule is now deactivated.

| Angus A | AnyWhere                                                             |                                                                        |                            | ×                                        |
|---------|----------------------------------------------------------------------|------------------------------------------------------------------------|----------------------------|------------------------------------------|
| ?       | Are you sure you war<br>Any dispatched work<br>remain open until con | nt to deactivate this<br>orders that were cre<br>npleted or cancelled. | schedule?<br>eated by this | s schedule will not be affected and will |
|         |                                                                      | Yes                                                                    | No                         |                                          |